# Tanzu Mission Control Self-Managed Tech Preview for Cloud Service Providers

Providers Guide to Preview Tanzu Mission Control Self-Managed VCD Integration

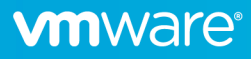

## Table of contents

| Version History                                                            | 4  |
|----------------------------------------------------------------------------|----|
| Introduction                                                               | 4  |
| Architecture                                                               | 4  |
| Bill of Material                                                           | 5  |
| Prerequisites                                                              | 5  |
| Onboard the TMC-SM Solution Add-On                                         | 6  |
| Prepare VCD                                                                | 7  |
| Deploy Installer VM                                                        | 8  |
| Create a self-signed certificate authority                                 | 10 |
| Create Clusters                                                            | 11 |
| Deploy Harbor                                                              | 13 |
| Deploy TMC-SM for VCD                                                      | 16 |
| Accessing services                                                         | 24 |
| Configure Solution Org Cluster Backup                                      | 24 |
| Publish the Solution Add-On to Tenants                                     | 25 |
| Publish a TMC-SM rights bundle to tenants                                  | 25 |
| Publish TMC-SM roles to tenants                                            | 25 |
| Configure a TMC branding link                                              | 25 |
| Configure Tenant Users                                                     | 25 |
| Share the TMC-SM details with tenants                                      | 26 |
| Manage Tenant Clusters with TMC-SM                                         | 26 |
| Configure Tenant Cluster Backup and Restore to OSE                         | 28 |
| Troubleshooting                                                            | 31 |
| Kubernetes Load Balancer comes up with the wrong IP                        | 31 |
| errcode: 3012 errmsg: Forbidden                                            | 31 |
| errcode: 3001 errmsg: Unauthorized                                         | 31 |
| TMC UI displays 403 Forbidden                                              | 31 |
| TMC UI doesn't display any cluster groups in the attach cluster UI         | 31 |
| Solution Add-On installation is stuck                                      | 31 |
| An error occurred during login. Please, contact your administrator.        | 31 |
| Solution Add-On Instance stuck with IN_PROGRESS/PENDING state              | 31 |
| Removing a Solution Add-On Instance                                        | 32 |
| Known Behavior                                                             | 32 |
| Sharing a browser tab with multiple identities can cause mixed results.    | 32 |
| The Solution Add-On instance screen reports that global roles are missing. | 32 |

| Reference            |    |
|----------------------|----|
| Network Requirements | 32 |
| DNS Entries          | 33 |
| Glossary             | 33 |

## Version History

| Date          | Description                                                                                                    |
|---------------|----------------------------------------------------------------------------------------------------|
| June 16, 2023 | Initial version                                                                                                  |
| June 21, 2023 | <ul> <li>Add version history</li> <li>Add storage policy specification to<br/>CSE cluster definitions</li> </ul> |
| June 30, 2023 | Update organization network     requirements                                                                     |
| July 17, 2023 | <ul> <li>Update Harbor deployment to use<br/>Tanzu packages</li> </ul>                                           |

## Introduction

One of the key growth areas for VMware Sovereign Clouds is to bring Sovereign-ready SaaS offerings into the global markets. Sovereign-compliant Tanzu Mission Control Self-Managed (TMC-SM) is the first VMware SaaS offering that is purpose-built and designed for highly-regulated and sovereign environments without any Hyperscaler or SaaS dependencies. Cloud Services Providers who offer Kubernetes Infrastructure as a Service to run container workloads in a multi-tenant environment using VMware Cloud Director (VCD) Container Service Extension can now centrally manage their multi-cluster Kubernetes and apply IT policies seamlessly using this new Tanzu Mission Control Self-Managed offering.

The TMC-SM VCD Integration expands the TMC-SM functionality with:

- Authentication through the VCD organization identity provider (IDP).
- Integration with the VCD Themes to provide direct links to TMC-SM.
- Cluster backup and restore to the Object Storage Extension (OSE).

Note: TMC-SM VCD Integration can be used to manage Container Service Extension (CSE) deployed clusters, but it does not include LCM for those clusters.

## Architecture

TMC-SM VCD Integration is packaged and deployed via VCD Solution Add-Ons. The add-on requires a Solution Landing Zone (SLZ) to be configured before installation. This process will identify an organization to be used as the Solution Org and a catalog to hold Solution Add-On ISOs.

The tech preview will deploy two Kubernetes clusters to the Solution Org through CSE. The first cluster will host a Harbor Registry to locally host TMC-SM images. The second cluster will host the TMC-SM services. Access to Harbor and TMC will be routed through Load Balancers on the Solution Org edge gateway.

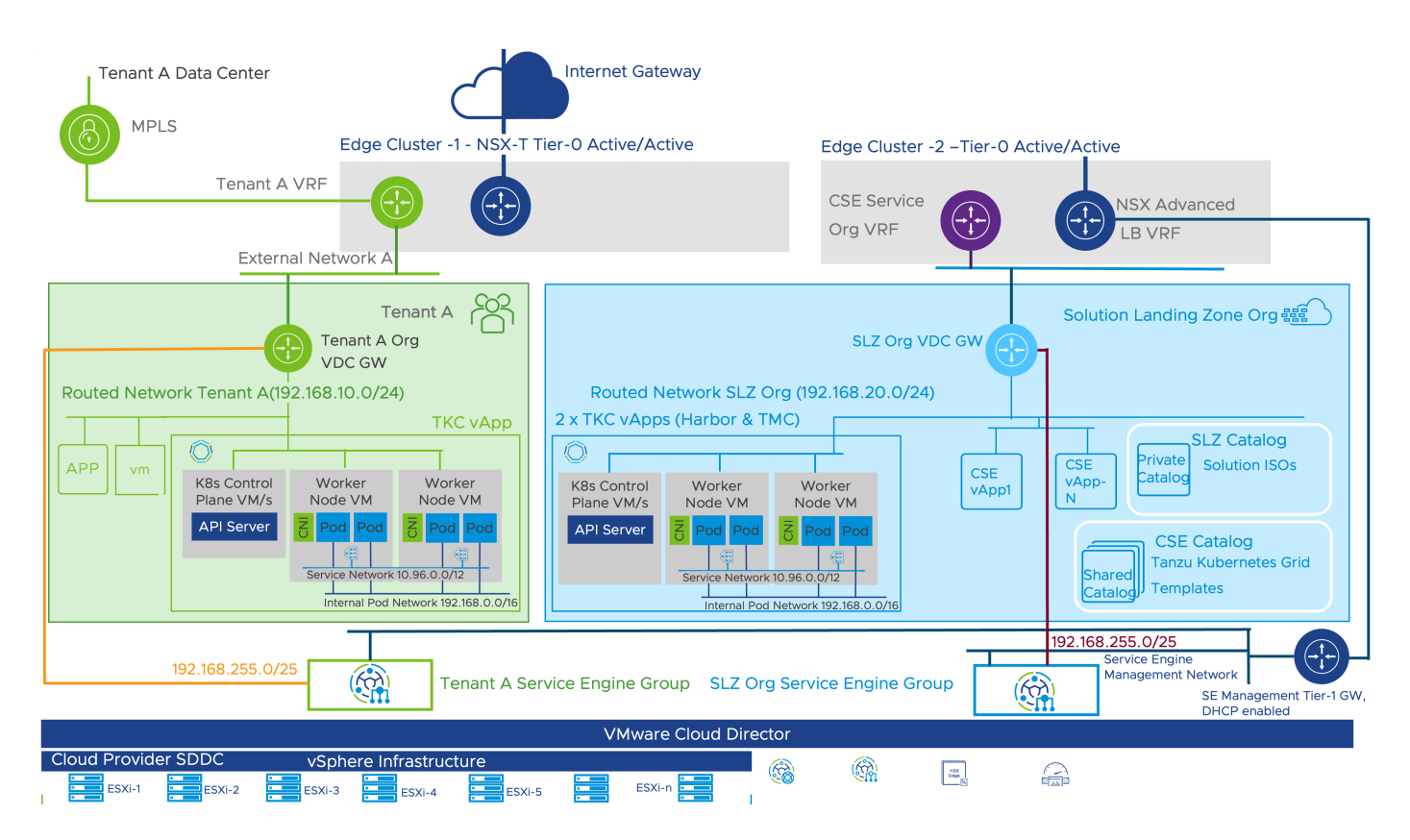

## **Bill of Material**

| Software                    | Release                                                                                        |
|-----------------------------|------------------------------------------------------------------------------------------------|
| VMware Cloud Director       | 10.4.2                                                                                         |
|                             | https://customerconnect.vmware.com/downloads/get-download?downloadGroup=VSPP_VCD1042           |
| Container Service Extension | 4.0.3                                                                                          |
|                             | https://customerconnect.vmware.com/downloads/get-download?downloadGroup=VCD-CSE-4.0.3          |
| Container Service Extension | 4.0.400                                                                                        |
| UI                          | https://customerconnect.vmware.com/downloads/get-download?downloadGroup=VCD-CSE-PLUGIN-4.0.400 |
| Tanzu Kubernetes Grid       | TKG 1.6.1. OVAs loaded into the CSE catalog.                                                   |
| Object Storage Extension    | 2.2.1                                                                                          |
| (Optional)                  | https://customerconnect.vmware.com/downloads/get-download?downloadGroup=OSE221-TMC-VCD-TP      |
| NSX-T                       | 4.x                                                                                            |
| NSX Advance Load balancer   | Compatible with 10.4.2                                                                         |
| aka AVI                     |                                                                                                |
| TMC-SM for VCD Solution     | https://customerconnect.vmware.com/downloads/get-download?downloadGroup=TMC-VCD-S-ADD-ON       |
| ISO                         |                                                                                                |

## Prerequisites

Provision non-production environment based on the above BOM.

Solution Org

- This will be used to configure the Solution Landing Zone (SLZ)
- It will usually be the same organization used to host the CSE VM
- Quota to allocate 96 VCPU and 384 GB RAM
- Edge gateway with access to VCD and external networks
- External Traffic Typically called North-South Traffic
  - Required set of IPs (Two for cluster control planes and one each for Installer VM, Harbor, and TMC service)
- Organization network
  - Scoped to the Org VDC. The SLZ does not support networks scoped to a data center group.
  - o Bound to the edge gateway.
  - Available static IP pool of at least 64 IPs.
- See Network Requirements for more details.

## Tenant Org

- Quota to allocate 32 VCPU and 128 GB RAM
- Edge gateway with access to VCD and external networks
- External Traffic Typically called North-South Traffic
  - Required set of IPs (One for cluster control plane and one for application load balancer)
- Organization network
  - o Bound to the edge gateway.
  - Available static IP pool of at least 64 IPs.
  - See Network Requirements for more details.

## **DNS Entries**

- Harbor hostname (e.g., harbor.slz.vcd.local) -> Harbor external IP
- TMC services DNS zone (e.g., tmc.slz.vcd.local and \*.tmc.slz.vcd.local) -> TMC services external IP
- See DNS Entries for more details.

Github Personal API Token (Requires an account on GitHub)

- https://docs.github.com/en/authentication/keeping-your-account-and-data-secure/managing-your-personal-accesstokens#creating-a-fine-grained-personal-access-token
- The token only needs access to "Public Repositories (read-only)"

## Onboard the TMC-SM Solution Add-On

This section will walk you through the steps to update VCD and CSE for the tech preview and deploy TMC Self-Managed for consumption by tenants.

We only support <u>*CLI*</u> installation during the tech preview. The process requires mounting the Solution Add-On ISO and executing commands to create the solution instance. We have documented a process that uses a temporary Installer VM in the Solution Org to execute the installation to CSE clusters. The Installer VM will not be required for installation from the UI.

The commands use environment variables for any configuration values which you are likely to override. You should create a local copy of these statements to easily copy and paste your values into the terminal session. You may also prefer to save them to a file on the Installer VM and load them into your environment with the **source** command. Values in **red** should be replaced with appropriate values for your environment. The examples have used nip.io hostnames as a default but you can fill in hostnames from your domain if you have configured the appropriate DNS entries from the prerequisites.

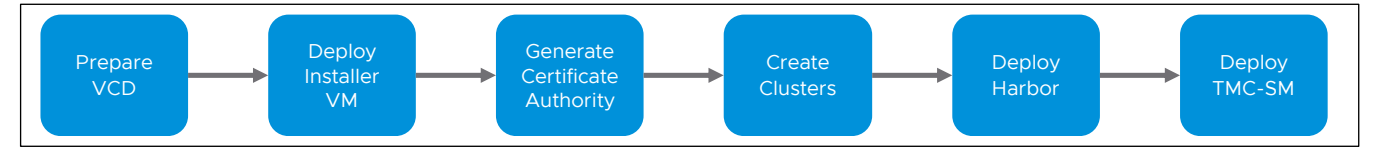

## Prepare VCD

## Update CSE

This tech preview includes an updated CSE UI that allows you to specify certificates that the cluster nodes should trust. The new UI must be loaded before creating clusters so the CA can be loaded into the cluster.

- 1. Open the Cloud Director Provider UI (e.g., https://vcd.local/provider)
- 2. Browse to More -> Customize Portal
- 3. Disable any old versions of the "Container UI Plugin" or "Kubernetes Container Clusters" plugins.
- 4. Upload the new UI plugin archive and publish it to all tenants.
- 5. Refresh the browser.
- 6. Browse to More -> Kubernetes Container Clusters
- 7. Click on "CSE Management"
- 8. Click on "Server Details"
- 9. Click on "Update Server"
- 10. Update the CSE server configuration to match these settings.
  - o CAPVCD 1.0.2
  - o CPI 1.3.0
  - o CSI 1.3.2
  - o Github Personal API Token

## CSE Server Components

| CAPVCD Version                               | 1.0.2                                                                                                    |  |  |
|----------------------------------------------|----------------------------------------------------------------------------------------------------|--|--|
| Cloud Provider Interface (CPI)<br>Version    | 1.3.0<br>This version will be used for TKG<br>clusters                                                                |  |  |
| Container Storage Interface<br>(CSI) Version | 1.3.2<br>This version will be used for TKG<br>clusters                                                                |  |  |
| Github Personal Access<br>Token (Optional)   | github_pat_ABCDEFGHIJKLM<br>Prevents potential github rate<br>limiting errors during cluster<br>creation and deletion |  |  |

- 11. Click on "Submit Changes"
- 12. Restart the CSE VM to ensure the new configuration settings are reloaded.
  - Open the Cloud Director Tenant UI for the Solutions Org
  - o Browse to Applications
  - Click on "Actions" for the CSE vApp
  - Select Power -> Reset

#### Configure Solution Landing Zone

- 1. Open the Cloud Director Tenant UI for the Solutions Org
- 2. Browse to Libraries -> Catalogs
- 3. Create a Catalog named "Solution Add-Ons" to hold Solution Add-On ISO files. Be sure to configure a storage policy for the catalog files.

## Create Catalog

#### Name this Catalog

You can use a catalog for sharing vApp templates and media with other users in your organization. You can also have a private catalog for vApp templates and media that you frequently use.

| Name *                                   | Solution Add-Ons            |   |
|------------------------------------------|-----------------------------|---|
| Description                              |                             |   |
| Pre-provision on specific storage policy |                             |   |
| Org VDC                                  | solutions-OVDC1             | ~ |
| Storage Policy                           | vSAN Default Storage Policy | ~ |
|                                          |                             |   |

- 4. Access or return to the Cloud Director Provider UI
- 5. Browse to More -> Solution Add-On Management
- 6. Click "Configure Landing Zone"

Follow the prompts to complete the process. You will need to configure the selected organization VDC before continuing the next step. Click the three vertical dots next to the name and select a default entry for network, compute policy and storage policy. These selections are not used by TMC-SM but they will be used by future solution add-ons. The SLZ does not support networks which are scoped to a data center group. You must decrease the scope of the network or create a new one if this applies to your environment.

|   | Name                    | vCenter Name | Network (Required)      | Compute Policies       | Storage Policies (Required)                  |
|---|-------------------------|--------------|-------------------------|------------------------|----------------------------------------------|
| : | Solutions-OVDC1 Default | vc.0         | 192.168.20.1/24 Default | System Default Default | vSAN Default Storage Policy<br>Default       |
|   |                         |              |                         |                        |                                              |
|   |                         |              |                         | 11                     | 0 · · 1 - 1 of undefined organization VDC(s) |

7. Upload the Solution Add-On ISO. Disable the "Create add-on instance" checkbox before uploading the ISO.

## Deploy Installer VM

- 1. Browse to the Cloud Director organization for the SLZ.
- 2. Identify a catalog to hold the Installer VM image or create a new catalog.
- 3. Import the Photon 5 template into the catalog. Use the default name or give it a custom name if you prefer. https://packages.vmware.com/photon/5.0/GA/ovf/photon-hw15-5.0-dde71ec57.x86\_64/photon-hw15-5.0-dde71ec57.x86\_64.ovf
- 4. Create a vApp using the imported template from the catalog
  - a. Sizing Policy: TKG Large
- 5. Browse to the new vApp.
- 6. Attach the vApp to a routed network.
- 7. Browse to the Photon OS VM in the vApp.
- 8. Configure the NIC to connect to the routed network.
  - a. IP Mode: Static IP Pool

CANCEL

ок

9. Modify the Guest OS Customization settings to specify a root password.

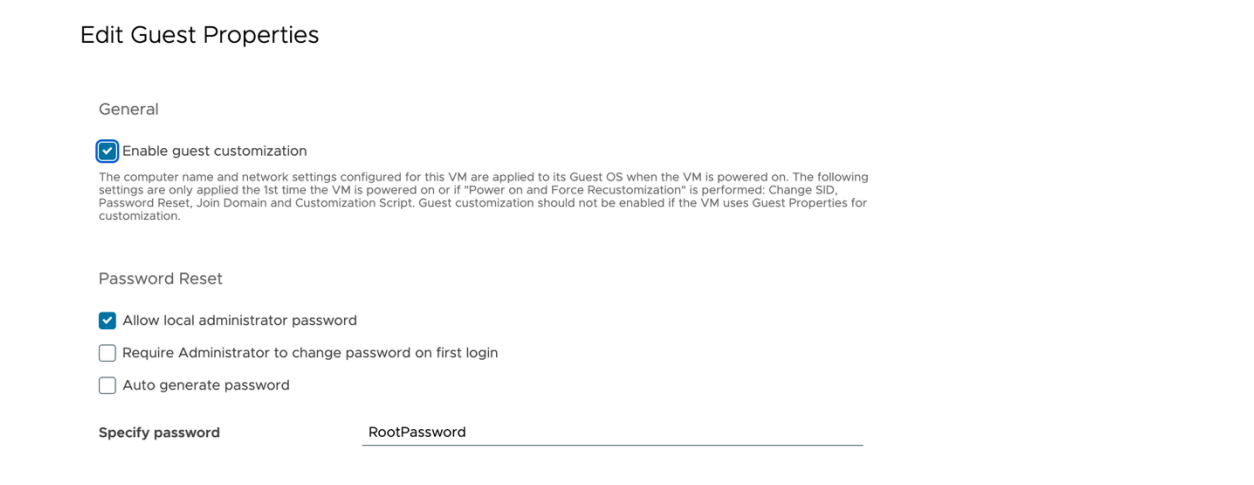

- 10. Attach the Solution Add-On ISO to the VM
  - a. Find the All Actions menu in the top right of the screen
  - b. Browse to All Actions->Media->Insert Media
  - c. Select the uploaded vmware-vcd-tmc-0.1.0-21897297.iso file
  - d. Click "Insert"
- 11. Start the vApp.
  - a. Return to the vApp configuration screen

All vApps  $\geq$  Installer VM  $\geq$  Photon OS

- b. Click "Start"
- 12. The Photon OS VM will start with SSH enabled. Configure a DNAT rule on the edge gateway for SSH traffic into the Photon OS VM.
  - a. Retrieve the IP address for the Photon OS VM

| Photon OS Powered on              | POWER ON    | POWER OFF | LAUNCH WEE | CONSOLE LAUNCH       | REMOTE CONSOLE A       | LL ACTIONS ~     |                |                     |          |
|-----------------------------------|-------------|-----------|------------|----------------------|------------------------|------------------|----------------|---------------------|----------|
| General                           | EDIT        |           |            |                      |                        |                  |                |                     |          |
| Security Tags                     | Primary NIC | NIC       | Connected  | Network Adapter Type | Network                | IP Mode          | IP Address     | External IP Address | MAC Addr |
| Removable Media                   | Yes         | 0         | -Φ-        | VMXNET3              | routed-192.168.20.1/24 | Static - IP Pool | 192.168.20.101 | -                   | 00:50:56 |
| Hard Disks<br>Compute<br>Advanced |             |           |            |                      |                        |                  |                |                     |          |
| NICs                              |             |           |            |                      |                        |                  |                |                     |          |
| Guest OS<br>Customization         |             |           |            |                      |                        |                  |                |                     |          |
| Guest Properties                  |             | <b>6</b>  |            |                      |                        |                  |                |                     |          |

b. Browse to the edge gateway for the network connected to the Photon OS VM

c. Configure a DNAT rule for port 22 from an available external IP to the IP address assigned to the Photon OS VM

| Name *           | Installer VM SSH       |            |
|------------------|------------------------|------------|
| Description      |                        |            |
| Interface Type * | DNAT                   | ~          |
| External IP *    | 192.168.116.130        | <u>(</u> ) |
|                  | Destination IP or CIDR |            |
| External Port    | 22                     | <br>       |
|                  | Destination Port       |            |
| Internal IP *    | 192.168.20.101         |            |
|                  | Translated IP or CIDR  |            |
| Application      |                        | Ø          |
|                  | Translated Port        |            |
| 〉 (弥 Advanced S  | ettings                |            |
|                  |                        |            |

- 13. Confirm you can SSH into the VM as the root user. The root password will be the one you assigned in the Guest OS Customization screen.
- 14. Prepare the Installer VM to run installation commands

Install kubectl, kctrl and required utilities. The openssl package gives us any easy way to inject the root CA into the system trust store.

# tdnf install -y git jq openssl-c\_rehash tar unzip

```
# curl -L --output /usr/local/bin/kubectl \
```

```
https://dl.k8s.io/release/v1.23.10/bin/linux/amd64/kubect1 && chmod +x /usr/local/bin/kubect1
# curl -L https://github.com/carvel-dev/kapp-controller/releases/download/v0.46.1/kctrl-linux-
amd64 -o /tmp/kctrl && install /tmp/kctrl /usr/local/bin && rm /tmp/kctrl
```

Increase the capacity of /tmp to hold images prior to upload
# umount /tmp && mount -t tmpfs -o size=10G tmpfs /tmp

Mount the solution ISO to the Installer VM

```
# sed -i '/\/mnt\/cdrom/d' /etc/fstab
```

# mount /dev/sr0 /mnt/cdrom -t udf -o ro

## Create a self-signed certificate authority

The next step is to create a self-signed certificate authority (CA) to sign certificates for Harbor and TMC-SM services. The steps below will generate a rootCA.key and rootCA.crt file. The contents of rootCA.crt will be provided as a trusted certificate during cluster creation so all cluster nodes trust certificates signed by the CA. Both files will be used to configure cert-manager so the CA can sign the certificates for Harbor and TMC.

```
# openssl req -x509 -sha256 -days 1825 -newkey rsa:2048 \
-keyout $HOME/rootCA.key -out $HOME/rootCA.crt \
-nodes -extensions v3_ca \
-subj "/C=US/ST=CA/L=Palo Alto/O=CompanyName/OU=OrgName/CN=TMC-SM VCD Tech Preview Issuing CA"
```

| root@PhotonOS-001 [ ~ ]# openssl req -x509 -sha256 -days 1825 -newkey rsa:2048 \                                                                                                    |
|----------------------------------------------------------------------------------------------------|
| -kevout \$HOME/rootCA.key -out \$HOME/rootCA.crt \                                                                                                    |
| -nodes -extensions v3 ca \                                                                                                    |
| -subj "/C=US/ST=CA/L=Palo Alto/0=CompanyName/OU=OrgName/CN=TMC-SM VCD Tech Preview Issuing CA"                                                                                                    |
|                                                                                                    |
| ***************************************                                                                                                    |
| ++++++****                                                                                                    |
| +++++++++++++++++++++++++++++++++++++++++++++++++++++++++++++++++++++++++++++++++++++++++++++++++++++++++++++++++++++++++++++++                                                                                                    |
| .++++++++++++                                                                                                    |
| ++++++++                                                                                                    |
| +++++++++++++++++++++++++++++++++++++++++++++++++++++++++++++++++++++++++++++++++++++++++++++++++++++++++++++++++++++++++++++++                                                                                                    |
| ++++++++++++++++++++++++++++++++++++++++++++++++++++++++++++++++++++++++++++++++++++++++++++++++++++++++++++++++++++++++++++++++++++++++++++++++++++++++++++++++++++++++++++++++++++++++++++++++++++++++++++++++++++++++++++++++++++++++++++++++++++++++ |
| + + +                                                                                                    |
| ++.+.++++++++++++++++++++++++++++++++++++++++++++++++++++++++++++++++++++++++++++++++++++++++++++++++++++++++++++++++++++++++++++++++++++++++++++++++++++++++++++++++++++++++++                                                                          |
| +++++++++                                                                                                    |
| +++++.++.+++                                                                                                    |
| +.++++++++++                                                                                                    |
| ······································                                                                                                    |
| · · · · · · · · · · · · · · · · · · ·                                                                                                    |
|                                                                                                    |
| *                                                                                                    |
|                                                                                                    |
|                                                                                                    |
|                                                                                                    |
| ······································                                                                                                    |
| ······································                                                                                                    |
|                                                                                                    |

#### # ls rootCA.\*

## root@PhotonOS-001 [ ~ ]# ls rootCA.\* rootCA.crt rootCA.key

The rootCA.key and rootCA.crt files cannot be recovered. Save them to a secure location.

## Create Clusters

#### Create a cluster for Harbor services

Create a new CSE cluster in the Solution Organization with the desired version of TKG.

- Name: harbor
- Version: 1.6.1
- Control Plane
  - o Number of nodes: 3
    - Sizing Policy: TKG Medium
- Worker Pool

۰

- o Number of Nodes: 3
- Sizing Policy: TKG Large
- Kubernetes Storage: Configure the storage class to use the preferred storage policy for persistent volumes.
- Certificates: Paste the contents of rootCA.crt.

## Create a cluster for TMC-SM services

Create a new CSE cluster in the Solution Organization with the desired version of TKG.

- Name: tmc
- Version: 1.6.1
- Control Plane
  - o Number of nodes: 3
  - o Sizing Policy: TKG Large
- Worker Pool

٠

- Number of Nodes: 4
- Sizing Policy: TKG Extra-Large
- Kubernetes Storage: Configure the storage class to use the preferred storage policy for persistent volumes.
- Certificates: Paste the contents of rootCA.crt.

## Store cluster KUBECONFIG files

Wait for the node pools of each cluster to be complete.

| \lambda harbor                                                  |                             |               |                    |                  |                       |
|-----------------------------------------------------------------|-----------------------------|---------------|--------------------|------------------|-----------------------|
| RESIZE DOWNLOAD KUBE CON                                        | FIG UPGRADE DELETE SETTINGS |               |                    |                  |                       |
| Overview Node Pools Kuberr                                      | netes Storage Events        |               |                    |                  |                       |
| CREATE NEW WORKER NODE POOLS                                    |                             |               |                    |                  |                       |
| Name                                                            | Node Count 🛈                | Sizing Policy | Storage<br>Profile | GPU<br>Activated | Placement/vGPU Policy |
| harbor-control-plane-node-po                                    | 3/3                         | TKG mediu     |                    | No               |                       |
| harbor-worker-node-pool-1                                       | 3/3                         | TKG large     |                    | No               |                       |
|                                                                 |                             |               |                    |                  | 1 - 2 of 2 Node Pools |
| tmc     resize download kube con     Overview Node Pools Kuberr | FIG UPGRADE DELETE SETTINGS |               |                    |                  |                       |
| CREATE NEW WORKER NODE POOLS                                    |                             |               |                    |                  |                       |
| Name                                                            | Node Count 🛈                | Sizing Policy | Storage<br>Profile | GPU<br>Activated | Placement/vGPU Policy |
| tmc-control-plane-node-po                                       | 3/3                         | TKG large     |                    | No               |                       |
| tmc-worker-node-pool-1                                          | 4/4                         | TKG extra-lar |                    | No               |                       |
|                                                                 |                             |               |                    |                  | 1 - 2 of 2 Node Pools |

Download the KUBECONFIG file for each cluster and copy them to the Installer VM. These files should be set so only your user has read/write access to them because they include cluster credentials.

#### # chmod 600 kubeconfig-\*

```
# ls -al kubeconfig-*
```

```
root@PhotonOS-001 [ ~ ]# chmod 600 kubeconfig-*
root@PhotonOS-001 [ ~ ]# ls -al kubeconfig-*
-rw------ 1 root root 5540 Jun 9 16:31 kubeconfig-harbor.txt
-rw------ 1 root root 5520 Jun 9 16:31 kubeconfig-tmc.txt
```

#### **Deploy Harbor**

The TMC-SM Solution requires a local instance of Harbor to host images. There are many ways to deploy Harbor. We are providing this mechanism to streamline the tech preview process. This deployment should provide enough capacity for the tech preview but does not reflect the appropriate sizing for large production environments.

#### Configure certificates

The Harbor services will use cert-manager to create certificates signed by the CA that you created. These steps load the CA into the cluster and configure a ClusterIssuer resource that will be specified in the Harbor configuration.

```
# export KUBECONFIG=$PWD/kubeconfig-harbor.txt
```

```
# kubectl create secret tls -n cert-manager selfsigned-ca-pair \
--cert=$HOME/rootCA.crt --key=$HOME/rootCA.key
# cat <<EOF | kubectl apply -f -
{
    "apiVersion": "cert-manager.io/v1",
    "kind": "ClusterIssuer",
    "metadata": {
        "name": "selfsigned-ca-clusterissuer"
    },
    "spec": {
        "ca": {
            "secretName": "selfsigned-ca-pair"
        }
    }
}</pre>
```

EOF

```
root@PhotonOS-001 [ ~ ]# export KUBECONFIG=$PWD/kubeconfig-harbor.txt
root@PhotonOS-001 [ ~ ]# kubectl create secret tls -n cert-manager selfsigned-ca-pair \
--cert=$HOME/rootCA.crt --key=$HOME/rootCA.key
secret/selfsigned-ca-pair created
root@PhotonOS-001 [ ~ ]# cat <<EOF | kubectl apply -f -
{
    "apiVersion": "cert-manager.io/v1", "kind": "ClusterIssuer", "metadata": {
    "name": "selfsigned-ca-clusterissuer" },
    "spec": {
        "ca": {
        "secretName": "selfsigned-ca-pair" }
    }
}
Clusterissuer.cert-manager.io/selfsigned-ca-clusterissuer created</pre>
```

Deploy Contour and Harbor

1. Set environment variables with configuration values.

# IP address to associate with the Load Balancer for Harbor export HARBOR LOAD BALANCER IP="10.11.12.13"

# Desired hostname for the Harbor service. This must be configured to point to the IP
# address above.
export HARBOR HOSTNAME="harbor.\${HARBOR LOAD BALANCER IP}.nip.io"

# This will be used as the initial password for the "admin" user export HARBOR\_ADMIN\_PASSWORD="AdminPassword"

- 2. Prepare a values file for the Contour installation
  - # cat <<EOF > contour-packageinstall-values.yaml

envoy: service:

EOF

type: LoadBalancer loadBalancerIP: \${HARBOR\_LOAD\_BALANCER\_IP}

3. Deploy Contour using the Tanzu package

```
# kctrl package install \
-i contour \
-n tanzu-system \
--package contour.tanzu.vmware.com \
--version 1.20.2+vmware.2-tkg.1 \
--values-file contour-packageinstall-values.yaml
```

The kctrl command will wait until all resources are ready before returning. Check the cloud manager logs if there is an error or the service doesn't get assigned the correct External IP.

```
# kubectl -n kube-system logs -f deploy/vmware-cloud-director-ccm
```

```
4. Create a certificate for the Harbor services using the ClusterIssuer resource
   # kubectl create ns tanzu-system-registry
   # cat <<EOF | kubectl apply -f -</pre>
   apiVersion: cert-manager.io/v1
   kind: Certificate
   metadata:
     name: ${HARBOR HOSTNAME}
     namespace: tanzu-system-registry
   spec:
     secretName: ${HARBOR_HOSTNAME}-tls
     duration: 8760h # 365d
     renewBefore: 720h # 30d
     subject:
       organizations:
         - MyOrgName
     isCA: false
     privateKey:
       algorithm: RSA
       encoding: PKCS1
       size: 2048
     usages:
       - server auth
       - client auth
     dnsNames:
       - ${HARBOR_HOSTNAME}
     ipAddresses:
       - ${HARBOR_LOAD_BALANCER_IP}
     issuerRef:
       name: selfsigned-ca-clusterissuer
       kind: ClusterIssuer
       group: cert-manager.io
   EOF
```

5. Prepare a values file for the Harbor installation. This includes the hostname, certificate and default "admin" user password. It also defines the encryption keys for each Harbor component.

```
# cat <<EOF > harbor-packageinstall-values.yaml
   secretKey: $ (head -1 /dev/random | base64 | head -c 16)
   core:
     secret: $(head -1 /dev/random | base64 | head -c 16)
     xsrfKey: $(head -1 /dev/random | base64 | head -c 32)
   jobservice:
     secret: $(head -1 /dev/random | base64 | head -c 16)
   registry:
     secret: $(head -1 /dev/random | base64 | head -c 16)
   database:
     password: $(head -1 /dev/random | base64 | head -c 16)
   hostname: ${HARBOR HOSTNAME}
   harborAdminPassword: ${HARBOR ADMIN PASSWORD}
   tlsCertificateSecretName: ${HARBOR HOSTNAME}-tls
   notary:
     enabled: false
   persistence:
     persistentVolumeClaim:
       registry:
         size: 128Gi
   EOF
6. Deploy Harbor using the Tanzu package
   # kctrl package install \
   -i harbor \
   -n tanzu-system \
   --package harbor.tanzu.vmware.com \
   --version 2.6.1+vmware.1-tkg.1 \
```

```
--values-file harbor-packageinstall-values.yaml
```

The kctrl command will wait until all resources are ready before returning.

```
# kubectl -n tanzu-system-registry get httpproxy
```

## Deploy TMC-SM for VCD

#### Prepare Harbor

- Login to https://harbor.slz.vcd.local as the admin user. The service is secured by a certificate signed by the certificate authority we created earlier. You will need to trust the certificate each time you visit a new address. You can optionally add the certificate authority to your operating system or browser trust store and the certificates will be verified against it.
- 2. Create a project to hold the TMC-SM images.
  - a. Browse to Projects
  - b. Click 'New Project'
  - c. Complete the form. Project Name: tmc

| Access I | Level: | Public |
|----------|--------|--------|
|----------|--------|--------|

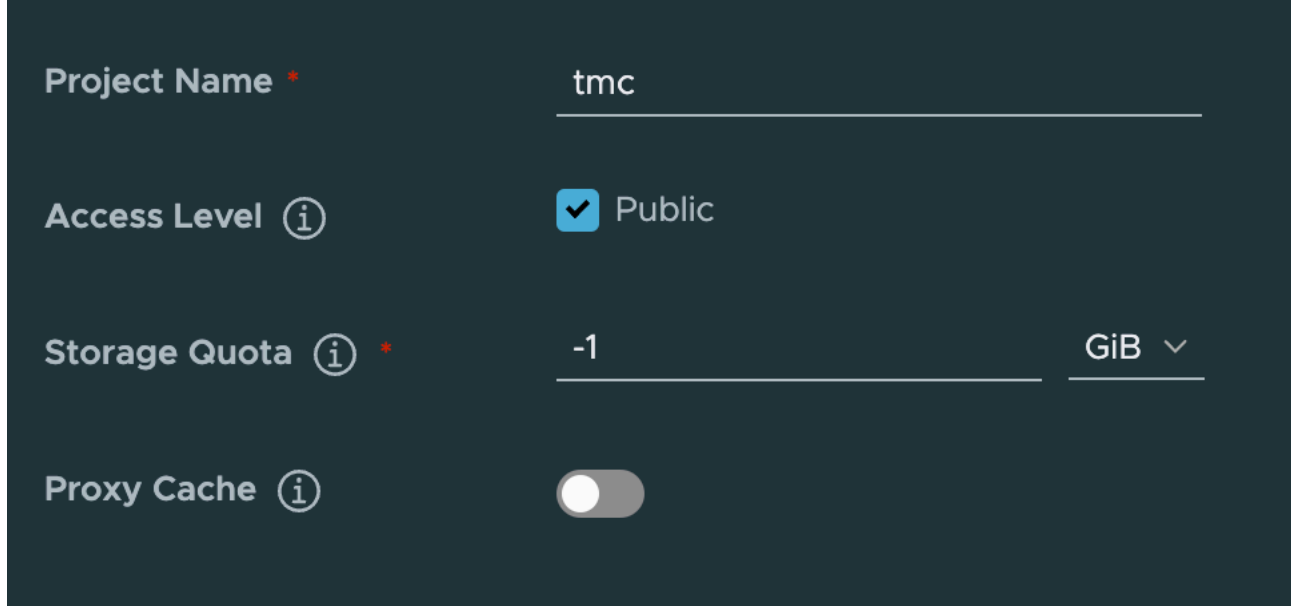

- 3. Create a Robot Account
  - a. Browse to Administration -> Robot Accounts
  - b. Click 'New Robot Account'
  - c. Complete the form. Name: tmc Expiration time: Never Cover all projects: Checked

| Name (j) *            |                        |
|-----------------------|------------------------|
| Expiration time (j) * | <u>Never ~ -1</u>      |
| Description           |                        |
| Cover all projects    | ✓ ① 19 PERMISSION(S) ∨ |

d. Save the account credentials shown on the next screen. You cannot retrieve this secret later.

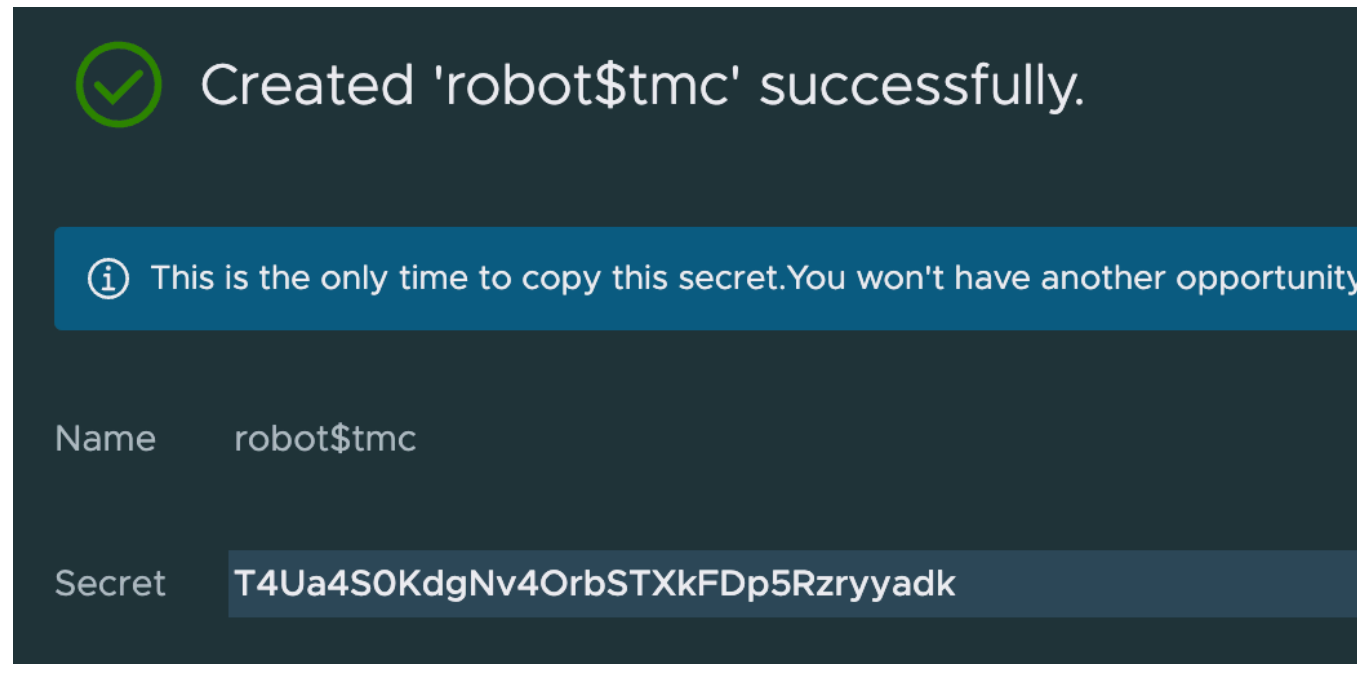

## Configure certificates

The TMC services will use cert-manager to create certificates signed by the CA that you created. These steps load the CA into the cluster and configure a ClusterIssuer resource that will be specified in the TMC configuration.

```
# export KUBECONFIG=$PWD/kubeconfig-tmc.txt
```

```
# kubectl create secret tls -n cert-manager selfsigned-ca-pair \
--cert=$HOME/rootCA.crt --key=$HOME/rootCA.key
# cat <<EOF | kubectl apply -f -
{
    "apiVersion": "cert-manager.io/v1",
    "kind": "ClusterIssuer",
    "metadata": {
        "name": "selfsigned-ca-clusterissuer"
    },</pre>
```

},
"spec": {
 "ca": {
 "secretName": "selfsigned-ca-pair"
}

} EOF

}

```
root@PhotonOS-001 [ ~ ]# export KUBECONFIG=$PWD/kubeconfig-tmc.txt
root@PhotonOS-001 [ ~ ]# kubectl create secret tls -n cert-manager selfsigned-ca-pair \
--cert=$HOME/rootCA.crt --key=$HOME/rootCA.key
secret/selfsigned-ca-pair created
root@PhotonOS-001 [ ~ ]# cat <<EOF | kubectl apply -f -
{
    "apiVersion": "cert-manager.io/v1", "kind": "ClusterIssuer", "metadata": {
    "name": "selfsigned-ca-clusterissuer" },
    "spec": {
        "ca": {
        "secretName": "selfsigned-ca-pair" }
    } }
EOF
clusterissuer.cert-manager.io/selfsigned-ca-clusterissuer created
```

Install the Solution Add-On

```
1.
  Set environment variables with the desired configuration settings. These will be referenced in later commands or consumed
   by the Solution Add-On installation process. The environment variables prefixed with VCD EXT will be loaded into
   command-line options with the same name.
   export VCD HOSTNAME=vcd.example.com
   export VCD USERNAME=administrator
   export VCD EXT PASSWORD=password
   export TMC SM INSTANCE NAME=VALUE REQUIRED
   export TMC SM ENCRYPTION KEY=MySuperSecretKeyThatIRemember
   # Provide the Kubernetes cluster name for TMC deployment,
   # e.g., tkgm-tmc-cluster
   export TMC SM KUBE CLUSTER NAME=VALUE REQUIRED
   # Provide DNS zone to configure TMC endpoints, i.e., tmc.mydomain.com
   export TMC_SM_DNS_ZONE=VALUE_REQUIRED
   # Provide the Load balancer IP of Contour Envoy, i.e., 10.11.12.23. TMC DNS
   # Zone should be mapped to this IP.
   export TMC_SM_LOAD_BALANCER_IP=VALUE_REQUIRED
   # Provide Harbor project path for pushing/pulling TMC packages during
   # installation, i.e., harbor.mydomain.com/myproject
   export TMC SM HARBOR URL=harbor.slz.vcd.local/tmc
   # Provide Harbor username for Basic authentication
   export TMC SM HARBOR USERNAME=robot\$tmc
   # Provide Harbor password for Basic authentication
   export VCD EXT INPUT HARBOR PASSWORD=VALUE REQUIRED
   # Provide the base64 encoded CA bundle in PEM format of the Harbor server.
   # It is required if the Harbor server certificate is not signed by a
```

export VCD EXT INPUT HARBOR CA BUNDLE=\$ (cat \$HOME/rootCA.crt | base64 -w0)

# well-known certificate authority.

```
############
   # Optional Settings
   #############
   # Set MinIO root user name. Defaults to minioadmin.
   export VCD EXT INPUT MINIO ROOT USERNAME=
   # Set MinIO root user password. If left blank, a random password will be
   # generated. Format: no less than 8 chars, at least 1 digit, at least 1
   # special char(@$!%*#.,- =*), at least 1 letter, i.e., P@ssw0rd
   export VCD EXT INPUT MINIO ROOT PASSWORD=
   # Set TMC's PostgreSQL password. If left blank, a random password will be
   # generated. Format: no less than 8 chars, at least 1 digit, at least 1
   # special char(@$!%*#.,- =*), at least 1 letter, i.e., P@ssw0rd
   export VCD EXT INPUT POSTGRES PASSWORD=S3cretPGP@ssw0rd
   # Set the default Grafana admin user name. Defaults to admin.
   export VCD EXT INPUT GRAFANA ADMIN USERNAME=
   # Set the default Grafana admin user password. If left blank, a random
   # password will be generated. Format: no less than 8 chars, at least 1 digit,
   # at least 1 special char(@$!%*#.,- =*), at least 1 letter, i.e., P@sswOrd
   export VCD EXT INPUT GRAFANA ADMIN PASSWORD=
   # Sets the timeout in seconds for TMC installation. Defaults to 3600.
   export VCD EXT INPUT DEPLOY TIMEOUT=3600
2. The Harbor server is using a certificate that is signed by the self-signed CA we created. The CA bundle needs to be added to
   the system certificates to trust the connection when images are uploaded during the installation. Use the openssl command to
   verify the certificate can be verified.
   # cp $HOME/rootCA.crt /etc/ssl/certs/harbor.pem && rehash ca certificates.sh
   # timeout 1 openssl s client -quiet -verify return error ${HARBOR HOSTNAME}:443
    root@PhotonOS-001 [ ~ ]# cp $HOME/rootCA.crt /etc/ssl/certs/harbor.pem && rehash_ca_certificates.sh
    root@PhotonOS-001 [ ~ ]# timeout 1 openssl s_client -quiet -verify_return_error ${HARBOR_HOSTNAME}:443
    depth=1 C = US, ST = CA, L = Palo Alto, O = CompanyName, OU = OrgName, CN = TMC-SM VCD Tech Preview Issuing CA
    verify return:1
```

 Download the VCD certificate to a file. It will be used to trust the connection in later commands. The linux.run command validates the contents of all files in the solution when it is executed. This can take several minutes the first time it runs but will be shorter during subsequent commands.

```
# /mnt/cdrom/linux.run get certificates --host $VCD HOSTNAME \
```

```
--output /tmp/vcd.pem \
```

```
--accept
```

depth=0
verify return:1

```
root@PhotonOS-001 [ ~ ]# /mnt/cdrom/linux.run get certificates --host $VCD_HOSTNAME \
--output /tmp/vcd.pem \
--accept
----BEGIN CERTIFICATE-----
MIIDkDCCAnigAwIBAgIIMiFvLxURgRcwDQYJKoZIhvcNAQELBQAwNDEyMDAGA1UE
AwwpdnhsYW4tdm0tMTExLTIwMC5uaW1idXMtdGIuZW5nLnZtd2FyZS5jb20wHhcN
MjMwNjA5MTQxMTM0WhcNMjQwNjA4MTQxMTM0WjA0MTIwMAYDVQQDDCl2eGxhbi12
bS0xMTEtMjAwLm5pbWJ1cy10Yi5lbmcudm13YXJlLmNvbTCCASIwDQYJKoZIhvcN
AOEBBOADaaEPADCCAOoCaaEBAJ4ph0/af4GxuWjinvfVUrtJkIRpz0k8CI7ZlIBi
vDnvNEYZR4ac+SNVIm5AF34l3rP0loWb0w01SDalUflLvNoH0zkJFUrPxir+0LL0
9fcKxkJa0T21ziDm2Mo35/6dNHLMwD6A+WkOMunZiNcxatYam0CAvcpCiEiJTZhw
TvTd2JJ7zUt4EZ3YBFTJ+CiK5EgVEPJy3Y1L6STDSfSvxV3zSjSTBrzpLHEAa9AP
K7DbAYMj+qP/TzTQ+r5dFPRkv5z5RyAlkjxpF+qMj1Bhn2GjImnUoDRUPBr4gTSy
51cFeyF9xIJ2LkLrw/xlsI8wKSRGmHr+G/q9qkbZEfdyPUsCAwEAAa0BpTCBojAd
BgNVHQ4EFgQUKsaB3m3dTbFs0gxPF0zIa03bk7QwDgYDVR0PAQH/BAQDAgG0MFIG
A1UdEQRLMEmCKXZ4bGFuLXZtLTExMS0yMDAubmltYnVzLXRiLmVuZy52bXdhcmUu
Y29tghB2eGxhbi12bS0xMTEtMjAwhwTAgG/JhwTAgG/IMB0GA1UdJQQWMBQGCCsG
AQUFBwMBBggrBgEFBQcDAjANBgkqhkiG9w0BAQsFAAOCAQEAJXPHz40kMvIBa/NM
rl7QQY5FV0JHFrxHu7h0lQ6F/p1Mf0E0l4/wEG+HJuaf52wD+vfQGRHtV7Q0XGiC
al43BcV3auQ/avN8SVFt6XcifbfETNMdK+l8i0GJHCaBWMNnBWYfuDXeeCLyU5aD
lgzxCtJKTxMNIr8nnM6PhAJRhh1NsAA7lXrlXJpuluY14ij4Swhz+bktrnz2p6s5
tV5Kuoxp47bxVBrcxQoXRtP53ZsiTfj987oYqpqbxEiMtC0X1k3tT8Jo0nR8643+
N7Tjnnu5Etek0iZFnZLojnX0GJTwgZDkSETD4kNxI/CGLPgprQgwKA0RxW4Iadoa
GuHNMw==
----END CERTIFICATE-----
```

- 4. Configure VCD to trust the TMC-SM VCD Integration Solution Add-On.
  - # /mnt/cdrom/linux.run trust --host \$VCD\_HOSTNAME \

```
--username $VCD_USERNAME \
```

--certificate-file /tmp/vcd.pem \

--accept

```
root@PhotonOS-001 [ ~ ]# /mnt/cdrom/linux.run trust --host $VCD_HOSTNAME \
--username $VCD_USERNAME \
--certificate-file /tmp/vcd.pem \
--accept
```

- 5. Create the solution add-on instance. This will publish images to Harbor and deploy TMC on the cluster. The process can take up to an hour.
  - # /mnt/cdrom/linux.run create instance --name \$TMC\_SM\_INSTANCE\_NAME \
  - --host \$VCD\_HOSTNAME \
  - --username \$VCD\_USERNAME \
  - --certificate-file /tmp/vcd.pem \
  - --encryption-key \${TMC\_SM\_ENCRYPTION\_KEY} \
  - --input-kube-cluster-name=\${TMC\_SM\_KUBE\_CLUSTER\_NAME} \
  - --input-cert-provider=cluster-issuer \
  - --input-cert-cluster-issuer-name=selfsigned-ca-clusterissuer \
  - --input-dns-zone=\${TMC\_SM\_DNS\_ZONE} \
  - --input-contour-envoy-load-balancer-ip=\${TMC SM LOAD BALANCER IP} \
  - --input-harbor-url=\${TMC SM HARBOR URL} \
  - --input-harbor-username=\${TMC SM HARBOR USERNAME} \
  - --accept

root@PhotonOS-001 [ ~ ]# /mnt/cdrom/linux.run create instance --name \$TMC\_SM\_INSTANCE\_NAME \
--host \$VCD\_HOSTNAME \

- --username \$VCD\_USERNAME \
- --certificate-file /tmp/vcd.pem \
- --encryption-key \${TMC\_SM\_ENCRYPTION\_KEY} \
- --input-kube-cluster-name=\${TMC\_SM\_KUBE\_CLUSTER\_NAME} \
- --input-cert-provider=cluster-issuer \
- --input-cert-cluster-issuer-name=selfsigned-ca-clusterissuer  $\land$
- --input-dns-zone=\${TMC\_SM\_DNS\_ZONE} \
- --input-contour-envoy-load-balancer-ip=\${TMC\_SM\_LOAD\_BALANCER\_IP} \
- --input-harbor-url=\${TMC\_SM\_HARBOR\_URL} \
- --input-harbor-username=\${TMC\_SM\_HARBOR\_USERNAME} \
- --accept

| INFO | [0026] Creating Solution instance entity    | instance=vmware.vcd-tmc-0.1.0-21897297-tmcsm01 |
|------|---------------------------------------------|------------------------------------------------|
| INFO | [0027] Triggering action                    | action=hook event=PreCreate                    |
| INFO | [0028] Run EventPreCreate Hook              | action=hook event=PreCreate                    |
| INFO | [0028] Run EventPreCreate Hook successfully | action=hook event=PreCreate                    |
| INFO | [0028] Creating element                     | name=rde                                       |
| INFO | [0029] Creating element                     | name=tmc-admin-global-role                     |
| INFO | [0030] Creating element                     | name=tmc-member-global-role                    |
| INFO | [0030] Creating element                     | name=rights-bundle                             |
| INFO | [0031] Triggering action                    | action=hook event=PostCreate                   |
| INFO | [0032] Run EventPostCreate Hook             | action=hook event=PostCreate                   |

| INF0 [0436] 2023/06/09 17:37:33 harbor.192.168.116.140.n              | ip.io/tmc/498533941640.dkr.ecr.us-west-2.amazonaws.com/policy-  |
|-----------------------------------------------------------------------|-----------------------------------------------------------------|
| <pre>engine/patchdb:82ab85a55b14fe35e746e05d7e4a6fcd531d2a18: d</pre> | ligest: sha256:d5af8a0eee96fc831823960fa89e290481718a00e6c161b5 |
| <pre>ce2abc4825baf89b size: 3241 action=hook event=PostCreate</pre>   |                                                                 |
| INF0 [0436] harbor.192.168.116.140.nip.io/tmc/4985339416              | 40.dkr.ecr.us-west-2.amazonaws.com/policy-engine/patchdb@sha25  |
| 6:d5af8a0eee96fc831823960fa89e290481718a00e6c161b5ce2abc48            | 25baf89b action=hook event=PostCreate                           |
| INF0 [0436] time="2023-06-09T17:37:33Z" level=info msg="              | Pushing image" progress=129/149 uri="harbor.192.168.116.140.ni  |
| <pre>p.io/tmc/498533941640.dkr.ecr.us-west-2.amazonaws.com/poli</pre> | cy-view-service/server:f600d63c33b53385b0a810307c6a8229c0b50cd  |
| <pre>3" action=hook event=PostCreate</pre>                            |                                                                 |
| INF0 [0436] 2023/06/09 17:37:33 pushed blob: sha256:b245              | ie3b6c4255527cfbf23d12e8865d0bf77c52a1c22e6c2dac4244a90a4cedf   |
| <pre>action=hook event=PostCreate</pre>                               |                                                                 |
| INF0 [0437] 2023/06/09 17:37:34 pushed blob: sha256:82cc              | fc419f6fbccddeab18ffebae8a9c6bba09d04f04769fb4c07b4903549fb3    |
| <pre>action=hook event=PostCreate</pre>                               |                                                                 |
| INF0 [0437] 2023/06/09 17:37:34 pushed blob: sha256:d3c8              | 94b5b2b0fa857549aeb6cbc38b038b5b2828736be37b6d9fff0b886f12fd    |
| <pre>action=hook event=PostCreate</pre>                               |                                                                 |
| INFO [0847] Release "tmc-local-stack" does not exist. In              | stalling it now. action=hook event=PostCreate                   |
| INFO [0847] NAME: tmc-local-stack                                     | action=hook event=PostCreate                                    |
| INFO [0847] LAST DEPLOYED: Fri Jun 9 17:44:08 2023                    | action=hook event=PostCreate                                    |
| INFO [0847] NAMESPACE: tmc-local                                      | action=hook event=PostCreate                                    |
| INFO [0847] STATUS: deployed                                          | action=hook event=PostCreate                                    |
| INFO [0847] REVISION: 1                                               | action=hook event=PostCreate                                    |
| INFO [0847] TEST SUITE: None                                          | action=hook event=PostCreate                                    |
| <pre>INFO [0847] tmc-local-stack tmc-local 1</pre>                    | 2023-06-09 17:44:08.178267831 +0000 UTC deployed t              |
| mc-local-stack-20230519.164404.175660443+97ea225 de                   | ev action=hook event=PostCreate                                 |
| <pre>INFO [1155] Release "monitoring" does not exist. Install</pre>   | <pre>ing it now. action=hook event=PostCreate</pre>             |
| INFO [1155] NAME: monitoring                                          | action=hook event=PostCreate                                    |
| INFO [1155] LAST DEPLOYED: Fri Jun 9 17:44:30 2023                    | action=hook event=PostCreate                                    |
| INFO [1155] NAMESPACE: tmc-local                                      | action=hook event=PostCreate                                    |
| INFO [1155] STATUS: deployed                                          | action=hook event=PostCreate                                    |
| INFO [1155] REVISION: 1                                               | action=hook event=PostCreate                                    |
| INFO [1155] TEST SUITE: None                                          | action=hook event=PostCreate                                    |
| INFO [1155] monitoring tmc-local 1                                    | 2023-06-09 17:44:30.470439131 +0000 UTC deployed t              |
| <pre>mc-local-monitoring-0.0.13 0.0.1 action=hook e</pre>             | event=PostCreate                                                |
| INFO [1155] Finish running cmd                                        | action=hook event=PostCreate                                    |
| INFO [1155] Start to install grafana                                  | action=hook event=PostCreate                                    |
| INFO [1155] Prepare for grafana installation                          | action=hook event=PostCreate                                    |
| INFO [1155] Install grafana pacakge                                   | action=hook event=PostCreate                                    |
| INFO [1156] Create the grafana PackageInstall                         | action=hook event=PostCreate                                    |
| INFO [1156] Wait for the grafana PackageInstall to be re              | conciled action=hook event=PostCreate                           |
| INFO [1369] Create grafana dashboards                                 | action=hook event=PostCreate                                    |
| INFO [1369] Grafana was installed successfully                        | action=hook event=PostCreate                                    |
| <pre>INFO [1371] Successfully created instance 'tmcsm01'</pre>        | name=tmcsm01                                                    |

- 6. Check on TMC pod status
  - # kubectl config set-context --current --namespace=tmc-local
  - # kubectl get pods

| <pre>root@PhotonOS-001 [ ~ ]# kubectl config</pre>  | set-contextcur | rentname | space=tmc-local |     |
|-----------------------------------------------------|----------------|----------|-----------------|-----|
| Context "tmc-admin@tmc" modified.                   |                |          |                 |     |
| <pre>root@PhotonOS-001 [ ~ ]# kubectl get pod</pre> | S              |          |                 |     |
| NAME                                                | READY          | STATUS   | RESTARTS        | AGE |
| account-manager-server-656ddb8dff-g8lxc             | 1/1            | Running  | 0               | 10m |
| account-manager-server-656ddb8dff-tkw95             | 1/1            | Running  | 0               | 10m |
| agent-gateway-server-6fcb7f8d6b-4mcnj               | 1/1            | Running  | 4 (6m8s ago)    | 10m |
| agent-gateway-server-6fcb7f8d6b-jr8h5               | 1/1            | Running  | 2 (6m30s ago)   | 10m |
| alertmanager-monitoring-tmc-local-0                 | 2/2            | Running  | 0               | 10m |
| api-gateway-server-5464c6bc8-bpzlk                  | 1/1            | Running  | 1 (7m46s ago)   | 10m |
| api-gateway-server-5464c6bc8-zck8d                  | 1/1            | Running  | 4 (6m11s ago)   | 10m |
| audit-service-consumer-7b84cdd8cb-58xdv             | 1/1            | Running  | 0               | 10m |
| audit-service-consumer-7b84cdd8cb-vxz4s             | 1/1            | Running  | 0               | 10m |
| audit-service-server-7fccd8d849-npxqc               | 1/1            | Running  | 0               | 10m |
| audit-service-server-7fccd8d849-q6hk6               | 1/1            | Running  | 0               | 10m |
| auth-manager-server-599754ffdc-8gjx8                | 1/1            | Running  | 0               | 10m |
| auth-manager-server-599754ffdc-vdvlw                | 1/1            | Running  | 0               | 10m |
| auth-manager-server-599754ffdc-z64ml                | 1/1            | Running  | 0               | 10m |
| authentication_server_58fcf7hf6d_dyrzc              | 1/1            | Running  | 0               | 10m |

## Accessing services

The TMC UI is now available at *https://tmc.slz.vcd.local*. Accessing this URL will not work until you have a TMC role associated with your user.

The TMC-SM Solution includes an instance of Grafana to monitor the health of TMC-SM services. The UI is available at *https://grafana.tmc.slz.vcd.local*. You can retrieve the "admin" user password if you did not configure it as part of the solution installation.

# kubectl -n tmc-local get secrets/grafana -o jsonpath='{.data.admin-password}' | base64 -d

root@PhotonOS-001 [ ~ ]# kubectl -n tmc-local get secrets/grafana -o jsonpath='{.data.admin-password}' | base64 -d
20g%u8jtroot@PhotonOS-001 [ ~ ]#

## Configure Solution Org Cluster Backup

Note: This section is specific to the Object Storage Extension. Skip to the next section if you do not have it installed for this environment.

The Object Storage Extension supports backup and restore for Kubernetes clusters. This process will create backups of the complete cluster hosting Harbor or TMC services.

- 1. Open the Cloud Director Tenant UI for the Solution Org
- 2. Browse to More -> Object Storage
- 3. Browse to "Kubernetes Clusters"
- 4. Expand the "Unprotected Clusters" section
- 5. Click "Start Protection" for the cluster hosting Harbor or TMC services
- 6. Complete the form with your desired backup settings.
- 7. Submit the form and wait for the process to complete. This may take several minutes to complete.
- 8. Browse to "Kubernetes Clusters"
- 9. Expand the "Protected Clusters" section

10. See that the cluster is listed with a "Protection Preparing" badge. The badge should eventually change to "In Protection". This may take up to 15 minutes to complete.

## Publish the Solution Add-On to Tenants

## Publish a TMC-SM rights bundle to tenants

- 1. Browse to Administration -> Rights Bundles
- 2. Select "vmware:tmc\_tenant Rights Bundle"
- 3. Click "Publish"
- 4. Publish to all tenants or select the tenants that will be allowed to use TMC-SM.

#### Publish TMC-SM roles to tenants

- 1. Browse to Administration -> Global Roles
- 2. Select "tmc:admin"
- 3. Click "Publish"
- 4. Publish to all tenants or select the tenants that will be allowed to use TMC-SM.
- 5. Select "tmc:member"
- 6. Click "Publish"
- 7. Publish to all tenants or select the tenants that will be allowed to use TMC-SM.

## Configure a TMC branding link

- 1. Open the Cloud Director Provider UI
- 2. Browse to Administration -> Feature Flags
- 3. Ensure the "Branding API" flag is set to "Enabled"
- 4. Refresh the browser
- 5. Browse to More -> Customize Portal -> Themes
- 6. If the active theme is one of the base themes, you will not be able to make changes.
  - a. Create a clone of the default theme
  - b. Click Actions -> Make Default for the cloned version of the theme
  - c. Reload your browser
- 7. Click "Details" for the active theme
- 8. Update the name if you had to clone a base theme
- 9. Browse to "Links"
- 10. Click "(+) Menu Items" -> Link
  - a. Link text: Tanzu Mission Control
  - b. URL: https://tmc.slz.vcd.local
    - This is the base DNS Zone you used when deploying the solution add-on.
- 11. Click "Save"
- 12. Reload your browser

## Configure Tenant Users

Note: TMC-SM requires a "Full name" for all users.

- 1. Open the Cloud Director Tenant UI for a tenant organization
- 2. Browse to Administration -> Users
- 3. Create a local user to demonstrate TMC administration
  - a. Name: tmc-admin
    - b. Role: tmc:admin
    - c. Full name: TMC Administrator
- 4. Create another local user to demonstrate basic TMC usage
  - a. Name: tmc-member
  - b. Role: tmc:member
  - c. Full name: TMC Member

## Share the TMC-SM details with tenants

Tenant users need to use the certificate authority contents when they attach clusters or connect to TMC-SM. This will also allow them to establish the necessary trust relationship for the tmc CLI access to work. Give tenant users the contents of the rootCA.crt file or retrieve it from the cluster.

#### # kubectl -n cert-manager get secret/selfsigned-ca-pair -o=jsonpath='{.data.tls\.crt}' | base64 -d

Users will need additional details if they want to use the tmc CLI.

TMC Hostname: This is the base DNS Zone you used when deploying the solution add-on.

VCD OIDC Issuer URL: Append '/oidc' to the base VCD URL. (e.g.; https://vcd.local/oidc)

VCD OIDC Client ID: This can be retrieved from the Cloud Director Provider UI

- Open the Cloud Director Provider UI.
- Browse to Administration -> OIDC Proxy.
- Identify the entry which includes the TMC-SM DNS Zone in the Redirect URIs.
- Save the "Relying Party ID" value.

## Manage Tenant Clusters with TMC-SM

This section covers the tenant process to create and manage a new CSE cluster. These steps should not be executed from the Installer VM. They can be executed from any machine with the kubectl CLI.

- 1. Login as the tmc-admin user
- 2. Create cluster with the content from rootCA.crt
- 3. Download the KUBECONFIG file for the new cluster
- 4. Open the branding link created above by browsing to the top-right menu (3 dots) -> Tanzu Mission Control
- 5. Browse to Clusters
- 6. Click "Attach Cluster"
- 7. Fill out the form with the appropriate details
- 8. The TMC-SM UI will display a **kubect1 create** command. This command can be used to create resources on the cluster that will attach it to the TMC-SM services. Some configuration is needed for the command to work because the TMC server uses a certificate signed with the CA we generated earlier.
  - a. Add the TMC-SM certificate authority to the operating system's trusted certificates. The process to do this will vary depending on your platform.

Alternatively, you can store the TMC-SM certificate authority content in a local file. The kubectl CLI will refer to the SSL\_CERT\_FILE environment when it runs.

- # vi \$HOME/tmcCA.pem
- # export SSL\_CERT\_FILE=\$HOME/tmcCA.pem
- b. Run the command against the cluster to be managed.
  - # export KUBECONFIG=\$PWD/kubeconfig-managed01.txt
    - # kubectl create -f

"https://tmc.192.168.116.141.nip.io/installer?id=836c1528fa6a24c0fb7ca2795e33524c7eeb5eed03

#### ea075200401ebd2e2f3c40&source=attach"

| kubo@ovIT9fcubUUYl:~\$ export KUBECONFIG=\$PWD/kubeconfig-harbor.txt                                                        |
|----------------------------------------------------------------------------------------------------|
| <pre>kubo@ovIT9fcubUUY1:~\$ kubectl create -f "https://tmc.192.168.116.141.nip.io/installer?id=836c1528fa6a24c0fb7ca2</pre> |
| c7eeb5eed03ea075200401ebd2e2f3c40&source=attach"                                                                            |
| namespace/vmware-system-tmc created                                                                                         |
| configmap/stack-config created                                                                                              |
| secret/tmc-access-secret created                                                                                            |
| serviceaccount/extension-updater-serviceaccount created                                                                     |
| Warning: policy/v1beta1 PodSecurityPolicy is deprecated in v1.21+, unavailable in v1.25+                                    |
| podsecuritypolicy.policy/vmware-system-tmc-agent-restricted created                                                         |
| clusterrole.rbac.authorization.k8s.io/extension-updater-clusterrole created                                                 |
| clusterrole.rbac.authorization.k8s.io/vmware-system-tmc-psp-agent-restricted created                                        |
| clusterrolebinding.rbac.authorization.k8s.io/extension-updater-clusterrolebinding created                                   |
| clusterrolebinding.rbac.authorization.k8s.io/vmware-system-tmc-psp-agent-restricted created                                 |
| service/extension-updater created                                                                                           |
| deployment.apps/extension-updater created                                                                                   |
| customresourcedefinition.apiextensions.k8s.io/agents.clusters.tmc.cloud.vmware.com created                                  |
| customresourcedefinition.apiextensions.k8s.io/detachconfigs.intents.tmc.cloud.vmware.com created                            |
| customresourcedefinition.apiextensions.k8s.io/extensionconfigs.intents.tmc.cloud.vmware.com created                         |
| customresourcedefinition.apiextensions.k8s.io/extensionintegrations.clusters.tmc.cloud.vmware.com created                   |
| customresourcedefinition.apiextensions.k8s.io/extensionresourceowners.clusters.tmc.cloud.vmware.com created                 |
| customresourcedefinition.apiextensions.k8s.io/extensions.clusters.tmc.cloud.vmware.com created                              |
| serviceaccount/extension-manager created                                                                                    |
| clusterrole.rbac.authorization.k8s.io/extension-manager-role created                                                        |
| clusterrolebinding.rbac.authorization.k8s.io/extension-manager-rolebinding created                                          |
| service/extension-manager-service created                                                                                   |
| deployment.apps/extension-manager created                                                                                   |
| serviceaccount/agent-updater created                                                                                        |
| clusterrole.rbac.authorization.k8s.io/agent-updater-role created                                                            |
| clusterrolebinding.rbac.authorization.k8s.io/agent-updater-rolebinding created                                              |
| deployment.apps/agent-updater created                                                                                       |
| Warning: batch/v1beta1 CronJob is deprecated in v1.21+, unavailable in v1.25+; use batch/v1 CronJob                         |
| cronjob.batch/agentupdater-workload created                                                                                 |
| Wait for all pods to start and you see the agentupdater-workload jobs run every minute. This should take 5-10               |
| minutes.                                                                                                    |

#### # kubectl get pods -n vmware-system-tmc -w

| agentupdater-workload-28105621-86xqr | 0/1 | Pending           | 0 | 0s  |
|--------------------------------------|-----|-------------------|---|-----|
| agentupdater-workload-28105621-86xqr | 0/1 | Pending           | 0 | 0s  |
| agentupdater-workload-28105621-86xqr | 0/1 | ContainerCreating | 0 | 1s  |
| agentupdater-workload-28105621-86xqr | 1/1 | Running           | 0 | 5s  |
| agentupdater-workload-28105620-714z4 | 0/1 | Terminating       | 0 | 70s |
| agentupdater-workload-28105620-714z4 | 0/1 | Terminating       | 0 | 70s |
| agentupdater-workload-28105621-86xqr | 0/1 | Completed         | 0 | 15s |
| agentupdater-workload-28105621-86xqr | 0/1 | Completed         | 0 | 17s |

- d. Try the "Verify Connection" button to ensure the connection has been made. Retry this step if the verification fails or not all pods are running.
- 9. Return to the TMC-SM UI
- 10. Browse to "Clusters"

С.

- 11. Click on the newly attached cluster name.
- 12. The cluster details will appear in the TMC-SM UI after TMC-SM has collected cluster details.

## Configure Tenant Cluster Backup and Restore to OSE

Note: This section is specific to the Object Storage Extension. Skip to the next section if you do not have it installed for this environment.

TMC provides backup and restore functionality in the same portal used for other management activities. The backup artifacts are stored in an S3-compatible object storage service. This process creates a new OSE storage bucket and configures TMC to store backup artifacts into that bucket.

- 1. Login to the Cloud Director Tenant UI as a tenant administrator
- 2. Browse to More -> Object Storage

Create Bucket

- 3. Click on "Buckets"
- 4. Click on "New Bucket"
- 5. Choose the desired region for the bucket and give it a name. The bucket can be used to backup multiple clusters.

| Asterisk(*) denotes required |                        |
|------------------------------|------------------------|
| Region *                     | us-north-1 (local) 🛛 🗸 |
| Name *                       | tmc-tp-backup-bucket   |
| Activate Versioning (j)      |                        |
| Object Lock (j)              |                        |

- 6. Click on the name of the newly created bucket
- 7. Click on "Properties"
- 8. Record the name, region, and S3 URL for the bucket
- 9. Click on "Security Credentials"
- 10. Click on "Application Credentials"
- 11. Create a new application credential that can access the new bucket

User Credentials Application Credentials

| Create Application Credential              |                        |  |  |
|--------------------------------------------|------------------------|--|--|
| Asterisk(*) denotes required               |                        |  |  |
| Application Name *                         | tmc-tp-backup-bucket   |  |  |
| O Apply the credential to all buckets      |                        |  |  |
| • Apply the credential to selected buckets |                        |  |  |
| Region *                                   | us-north-1 v           |  |  |
| Buckets                                    | tmc-tp-backup-bucket × |  |  |
|                                            |                        |  |  |

12. Record the credentials for the newly created application credential

|   |   | Access Key                                                |                          |                                                                      | ×            |             | Last Access Date |
|---|---|-----------------------------------------------------------|--------------------------|----------------------------------------------------------------------|--------------|-------------|------------------|
| : | ~ | 00fdecaddf261d095681 &<br>Accessible bucket(s): tmc-tp-f  | Access Key<br>Secret Key | 00fdecaddf261d095681 🕄<br>77GPa5ㅋㅋㅋㅋㅋㅋㅋㅋㅋㅋㅋㅋㅋㅋㅋㅋㅋㅋㅋㅋㅋㅋㅋㅋㅋㅋㅋㅋㅋㅋㅋㅋㅋㅋㅋㅋ | 2 ⊚ 译        | 12:40:12 PM |                  |
| • | ~ | 1526ead74663438cdd80 در<br>Accessible bucket(s): tmc-bacl | ⊘<br>kup-bucket          | key-tmc-backup                                                       | Jun 9, 2023, | 1:02:45 AM  |                  |

- 13. Use openssl to retrieve the certificate content from the S3 URL
  - # openssl s\_client -showcerts -connect ose-tmc-sm.eng.vmware.com:443

#### ----BEGIN CERTIFICATE----

MIIECzCCAvOgAwIBAgIJANnmsewrgMHEMA0GCSqGSIb3DQEBCwUAMIGbMQswCQYD VQQGEwJVUzELMAkGA1UECAwCQ0ExEjAQBgNVBAcMCVBhbG8gQWx0bzEUMBIGA1UE CgwLVk13YXJlIEluYy4xDTALBgNVBAsMBFZDUFAxIjAgBgkqhkiG9w0BCQEWE3dp bGxpYW16QHZtd2FyZS5jb20xIjAgBgNVBAMMGW9zZS10bWMtc20uZW5nLnZtd2Fy ZS5jb20wHhcNMjMwNTE2MDEzMDA2WhcNMzMwNTEzMDEzMDA2WjCBmzELMAkGA1UE BhMCVVMxCzAJBgNVBAgMAkNBMRIwEAYDVQQHDAlQYWxvIEFsdG8xFDASBgNVBAoM C1ZNd2FyZSBJbmMuMQ0wCwYDVQQLDARWQ1BQMSIwIAYJKoZIhvcNAQkBFhN3aWxs aWFtekB2bXdhcmUuY29tMSIwIAYDVQQDDBlvc2UtdG1jLXNtLmVuZy52bXdhcmUu Y29tMIIBIjANBqkqhkiG9w0BAQEFAAOCAQ8AMIIBCqKCAQEA3jFlCiQyaL7V0YqC ItIhkuts0/9J0VaP5hAIwU7vpNVpnJAE5d8vaMdSeeKYon5Yek18ShiPS009saC/ DlXvtxV+ipdOicOlSJmJJhZOeOe2VH3WaP3rwN/bO2MRaiTiOJIYnPPaAbvUiVOd +L1188rkiX9MB2CCVmXTGcIV8KZeuLHF8WV11UIPLjj0aRLd1f80Csc5GN1vRfD8 Y9NPw5uHs491c5c+ReOCtwka12n+UPmKuXi91whvzvXxi/isllSxa4DMBD9ae5tV 7+ZzP+Qnuq2dAKfnpxGYrJhhubKLP1VXgv7hmEWR318UyzFr2JhneBFGyzA7fpB6 HFQ1kQIDAQABo1AwTjBMBgNVHREERTBDgh1vc2UtdG1jLXNtLmVuZy52bXdhcmUu Y29tghsqLm9zZS10bWMtc20uZW5nLnZtd2FyZS5jb22CCWxvY2FsaG9zdDANBgkq hkiG9w0BAQsFAA0CAQEAXJTbkRx7Yc5N+vL3CBg25G50kumiudxJRVRQKc4sHnyV YsnfVkl5UX7B/Y96ouZ/lJrbpJ04yTx8rj9RUCTmen1J3v0Ms14hbzseYY866D4/ tplNTVcEDA7eLheI7UkKSkCa49iKrc0EZDWh7CtJr52u1GfirDaUrkiJ600P6XSa W87447Uc6W7j4p00Vfbj9ruu0HwrAN09w0NJ/iVu/tY0TikoRTTFYgrrBGZKBxmm 4nEFIwREfsmUU0B0BEmb00KjPyx2m0H0DA4ZotHwZuGnrD6eha+/gi5kyBl0eDTc Mweyhavsmfx9Kq7ZlxU/BXiE2sldUnP4GL6j7CJKEw== ----END CERTIFICATE----

- 14. Browse to the TMC-SM Portal as the tmc:admin user or a user with the tmc:admin role
- 15. Browse to Administration -> Accounts
- 16. Click on "Create Account Credential"
- 17. Click on "AWS S3 or S3-compatible"
- 18. Complete the form with the saved application credentials

## Credential name

#### ose-tmc-tp-backup-bucket

Name must start and end with a letter or number, contain only lowercase letters, numbers, and hyphens, and be a max length of 63 characters.

## Access key id

00fdecaddf261d095681

#### Secret access key

..... ©

- 19. Browse to Administration -> Target locations
- 20. Click on "Create Target Location"
- 21. Click on "AWS S3 or S3-compatible"
- 22. Select the previously created account credential

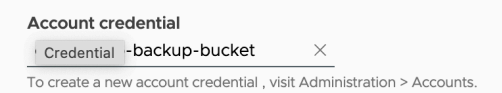

23. Configure the location with the saved details. The URL should be in the form of *https://OSE-hostname* without the port or subpath.

| https://ose-tmc-sm.eng.vmware.co                                               |        |
|--------------------------------------------------------------------------------|--------|
| Input must use http:// or https:// as prefix for the URL                       |        |
| Bucket                                                                         |        |
| tmc-tp-backup-bucket                                                           |        |
| Region (j)                                                                     |        |
| us-north-1                                                                     |        |
| Custom root/CA certificate (optional)                                          |        |
| QP6XSg<br>W87447Uc6W7J4pQQVfbj9ruuQHwrANQ9wQNJ/iVu/tYQTikoRTTEYs<br>rrBGZKBxmm | 9<br>9 |
| 4nEFIxREfsmUUOBOBEmbOOKiPyx2m0H0DA4ZotHwZuGnrD6eha+<br>gi5kyBl0eDIc            | +/     |
| MWeynavsmix9Kg/ZixU/BXIEZSIdUNP4GL6J/CJKEW==                                   |        |

24. Select the cluster groups or clusters you would like to have access to this bucket.

| Select clusters     |                                          |               |          |                     | ×                      |
|---------------------|------------------------------------------|---------------|----------|---------------------|------------------------|
| 1 Clusters selected |                                          |               |          |                     |                        |
| Name Y Health Y     | Cluster group $^{\vee}$ Management clust | ter Y         |          |                     | Show selected clusters |
| Name                | ↑ Health                                 | Cluster group | Provider | Management cluster  | Provisioner            |
| managed01           | S Healthy                                | default       | Unknown  | attached            | attached               |
|                     |                                          |               |          |                     |                        |
|                     |                                          |               |          |                     |                        |
| 1                   |                                          |               |          | 1 to 1 of 1 Cluster |                        |

- 25. Give the target location a name and submit the form.
- 26. Browse to "Clusters"
- 27. Open a cluster that you would like to backup
- 28. Click on "Enable Data Protection"
- 29. Click "Enable" to allow TMC to install the Velero operator to the cluster
- 30. Wait for the operator to become available. This may take several minutes.
- 31. Click on "Create Backup"

32. Complete the form and select the newly created target location to store the backup.

| • All locations (i)                     | ⊖ Curr           | ently available locations (i) |
|-----------------------------------------|------------------|-------------------------------|
| Target location<br>tmc-tp-backup-bucket | ×                | VIEW DETAILS                  |
| To create a new target location, vis    | it Administratio | on > Target locations.        |
| NEXT                                    |                  |                               |

33. Wait for the backup process to be complete. This should take a few minutes for an empty cluster or longer for a cluster with a lot of data.

The TMC-SM tenant is now connected to OSE to provide storage for cluster backup and restore operations. The OSE portal can be used to view backup artifacts. TMC-SM supports much more functionality than is shown here. The TMC documentation can provide further details on restore and cross-cluster operations.

## Troubleshooting

#### Kubernetes Load Balancer comes up with the wrong IP

#### # kubectl -n kube-system set image deploy/vmware-cloud-director-ccm vmware-cloud-director-

## # kubectl -n kube-system get pods -w

#### errcode: 3012 errmsg: Forbidden

This error message can appear if the VCD user does not has not been assigned one of the "tmc:\*" roles.

#### errcode: 3001 errmsg: Unauthorized

This error message can appear if the VCD user does not have a Full Name set for their user. Update the user record with a Full Name and attempt TMC-SM login again.

## TMC UI displays 403 Forbidden

This error message can appear if the VCD user does not has not been assigned one of the "tmc:\*" roles.

#### TMC UI doesn't display any cluster groups in the attach cluster UI

This error message can appear if the VCD user does not has not been assigned one of the "tmc:\*" roles.

## Solution Add-On installation is stuck

| INFO | [0072] tmc-local-s | tack-secrets                  | tmc-local | 1 | 2023-06-05 13:28:04.283020194 +0000 UTC |
|------|--------------------|-------------------------------|-----------|---|-----------------------------------------|
|      | deployed           | tmc-local-stack-secrets-0.0.1 |           |   | action=hook event=PostCreate            |

This can happen if the target cluster is not configured with the appropriate certificate. Create a new cluster and ensure the root CA is included as a trusted certificate.

## An error occurred during login. Please, contact your administrator.

This can occur for a couple of reasons:

- The rights bundle has not been published to the tenant attempting to log in.
- The VCD user does not been assigned one of the "tmc:\*" roles

## Solution Add-On Instance stuck with IN\_PROGRESS/PENDING state

The TMC-SM solution add-on only allows a single instance. This instance can become stuck in an IN\_PROGRESS state if you experience an issue while running the **create instance** command.

- Generate and store a VCD access token to authenticate the following API calls.
   # export VCLOUD\_ACCESS\_TOKEN=`curl -ksSL -D -X POST https://\${VCD\_HOSTNAME}/cloudapi/1.0.0/sessions/provider -H "Accept: application/json;version=37.0" -u "\${VCD\_USERNAME}@system:\${VCD\_EXT\_PASSWORD}" | grep X-VMWARE-VCLOUD-ACCESS-TOKEN | sed 's/.\*: //' | tr -cd '[:alnum:].\_-'`
   Retrieve the current state of the TMC-SM entity
- Refreve the current state of the TMC-SM entity
  # curl -ks -H "Accept: application/json;version=37.0" -H "Authorization: Bearer
  \${VCLOUD\_ACCESS\_TOKEN}" -X GET
  "https://\${VCD\_HOSTNAME}/cloudapi/1.0.0/entities/types/vmware/solutions\_add\_on\_instance/1.0.0" |
  jq --arg name \${TMC\_SM\_INSTANCE\_NAME} '.values[] | select((.name | startswith("vmware.vcd-tmc"))
  and (.entity.name == \$name))' > tmc-entity.json
- Modify the tmc-entity.json file to set entity.status to "FAILED".
- Update the state of the TMC-SM entity with the new status
   # curl -ks -H "Accept: application/json;version=37.0" -H "Content-Type: application/json" -H
   "Authorization: Bearer \${VCLOUD\_ACCESS\_TOKEN}" -X PUT -d @tmc-entity.json
   "https://\${VCD HOSTNAME}/cloudapi/1.0.0/entities/\$(cat tmc-entity.json | jq -r .id)" | jq .

## Removing a Solution Add-On Instance

Use this command to delete a Solution Add-On Instance. It is not possible to delete an instance with a status of IN\_PROGRESS or PENDING. See the section above for steps to override the instance status.

Note: Be sure to set the required environment variables before attempting to run the command.

```
# /mnt/cdrom/linux.run delete instance --name $TMC_SM_INSTANCE_NAME \
```

```
--host $VCD_HOSTNAME \
```

--username \$VCD\_USERNAME \

```
--certificate-file /tmp/vcd.pem \
```

```
--encryption-key ${TMC_SM_ENCRYPTION_KEY} \
```

--accept

## **Known Behavior**

Sharing a browser tab with multiple identities can cause mixed results.

Be sure to logout of TMC-SM and VCD before attempting to use another identity. Clear the browser cache if you have inconsistent behavior.

The Solution Add-On instance screen reports that global roles are missing.

This will be resolved in GA.

## Reference

## Network Requirements

| ALLOW FOLLOWING PORT/PROTOCOLS FOR CSE, HARBOR AND TMC SELF-MANAGED COMMUNICATION |               |                      |  |  |
|-----------------------------------------------------------------------------------|---------------|----------------------|--|--|
| SOURCE                                                                            | PORT/PROTOCOL | DESTINATION ENDPOINT |  |  |
| Solution Org Network                                                              | 443           | Cloud Director       |  |  |
| Solution Org Network                                                              | 443           | Internet             |  |  |

| Tenant Org Network    | 443 | Cloud Director                                   |
|-----------------------|-----|--------------------------------------------------|
| Tenant Org Network    | 443 | Internet                                         |
| Tenant Org Network    | 443 | Harbor Load Balancer IP                          |
| Tenant Org Network    | 443 | TMC-SM Load Balancer IP                          |
| Solution Add-On Admin | 22  | Installer VM IP on the Solution Org Edge Network |
| Provider Users        | 443 | Cloud Director                                   |
| Provider Users        | 443 | TMC-SM Load Balancer IP                          |
| Tenant Users          | 443 | Cloud Director                                   |
| Tenant Users          | 443 | TMC-SM Load Balancer IP                          |

## **DNS** Entries

| DNS LIST FOR TMC LOCAL                                                                                                    |                                                                                                    |  |  |  |  |
|----------------------------------------------------------------------------------------------------|----------------------------------------------------------------------------------------------------|--|--|--|--|
| Harbor                                                                                                    | A single record is needed pointing the Harbor hostname (e.g., harbor.slz.vcd.local) used in the "Deploy<br>Contour and Harbor" section to the Load Balancer IP used in the same section. |  |  |  |  |
| TMC-SM DNS ZoneTMC-SM is configured with a DNS Zone (e.g., tmc.slz.vcd.local) that it uses as a base for t<br>microservices. The DNS Zone is provided in the "Install the Solution Add-On" section. The<br>records are needed for each of these services to work. Each record should point to the Lo<br>provided in the "Install the Solution Add-On" section. |                                                                                                    |  |  |  |  |
|                                                                                                    | <ul> <li>alertmanager.<zone></zone></li> <li>auth.<zone></zone></li> </ul>                                                                                                    |  |  |  |  |
|                                                                                                    | <ul> <li>blob.<zone></zone></li> <li>console s3 <zone></zone></li> </ul>                                                                                                    |  |  |  |  |
|                                                                                                    | • grafana. <zone></zone>                                                                                                    |  |  |  |  |
|                                                                                                    | <ul> <li>gts-rest.<zone></zone></li> <li>gts.<zone></zone></li> </ul>                                                                                                    |  |  |  |  |
|                                                                                                    | landing. <zone>     pippined_supervisor<zone></zone></zone>                                                                                                    |  |  |  |  |
|                                                                                                    | <ul> <li>primiped-supervisor.</li> <li>prometheus.</li> </ul>                                                                                                    |  |  |  |  |
|                                                                                                    | <ul> <li>s3.<zone></zone></li> <li>tmc-local.s3.<zone></zone></li> </ul>                                                                                                    |  |  |  |  |
|                                                                                                    | • <zone></zone>                                                                                                    |  |  |  |  |

## Glossary

cert-manager

This component is added to each CSE cluster as it is created to sign certificate requests via custom resources on the cluster. See *https://cert-manager.io* for more details.

| Certificate Authority (CA)  | Certificate Authorities (CA) sign certificates. The tech preview process creates a single<br>CA and configures our components to use it for all certificates for Harbor and TMC-SM.<br>The CA certificate may be trusted by intermediate hosts and end users to trust all<br>certificates signed by the CA.                                                   |
|-----------------------------|----------------------------------------------------------------------------------------------------|
| ClusterIssuer               | This is a custom resource created on Kubernetes clusters to configure how cert-manager can sign certificate requests.                                                                                                    |
| Contour                     | Contour is an open-source ingress controller for Kubernetes.<br>See <i>https://projectcontour.io</i> for more details.                                                                                                    |
| Harbor                      | Harbor is an open-source registry for artifacts like Docker images.<br>See <i>https://goharbor.io</i> for more details.                                                                                                    |
| Harbor Robot User           | This is the term Harbor uses for service accounts. They authenticate with a system-<br>generated password. The administrator can control what privileges the robot user will have.                                                                                                    |
| Solution Add-On             | A solution add-on is the representation of a solution that is custom built for VMware<br>Cloud Director in the VMware Cloud Director extensibility ecosystem.<br>See https://docs.vmware.com/en/VMware-Cloud-Director/10.4/VMware-Cloud-<br>Director-Service-Provider-Admin-Portal-Guide/GUID-4F12C8F7-7CD3-44E8-9711-<br>A5F43F8DCEB5.html for more details. |
| Solution Landing Zone (SLZ) | The Solution Add-On Landing Zone is a part of the provider management plane that represents a pool of compute, storage and networking resources dedicated to hosting, managing, and running solution add-ons on behalf of the cloud provider.                                                                                                    |
| Solution Org                | The Solution Org is a tenant organization used by the provider to host solution add-ons.<br>It is configured in the solution landing zone as the source of compute, storate and<br>networking resources.                                                                                                    |

## About the Authors

Jeff Mace is a Staff 2 Engineer at VMware in the Cloud Infrastructure Business Group.

Rohan Mukesh is a Sr. Staff Solutions Architect at VMware in the Modern Application and Management Business unit.

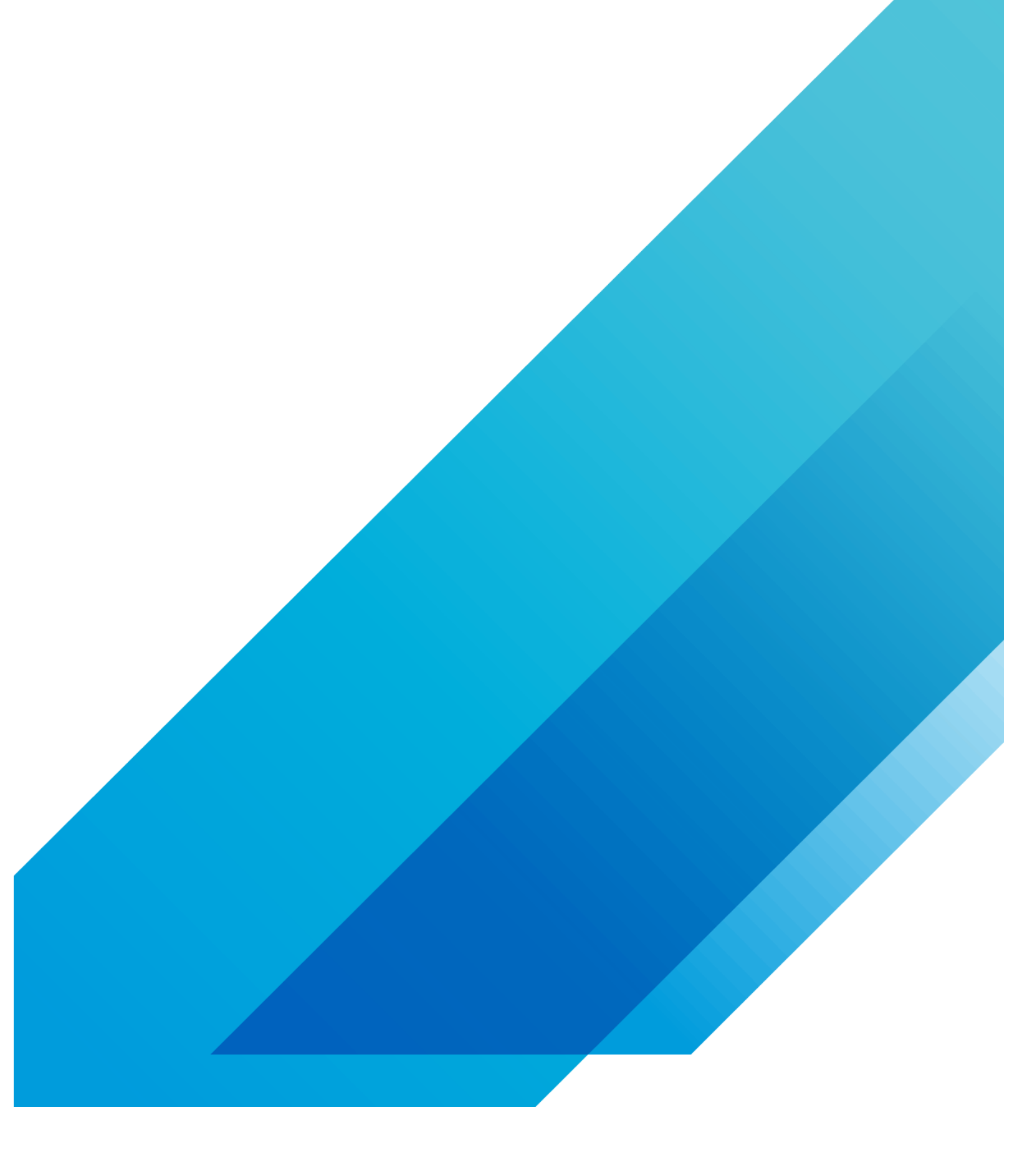

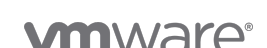

VMware, Inc. 3401 Hillview Avenue Palo Alto CA 94304 USA Tel 877-486-9273 Fax 650-427-5001 vmware.com Copyright © 2023 VMware, Inc. All rights reserved. This product is protected by U.S. and international copyright and intellectual property laws. VMware products are covered by one or more patents listed at vmware.com/go/patents. VMware is a registered trademark or trademark of VMware, Inc. and its subsidiaries in the United States and other jurisdictions. All other marks and names mentioned herein may be trademarks of their respective companies.